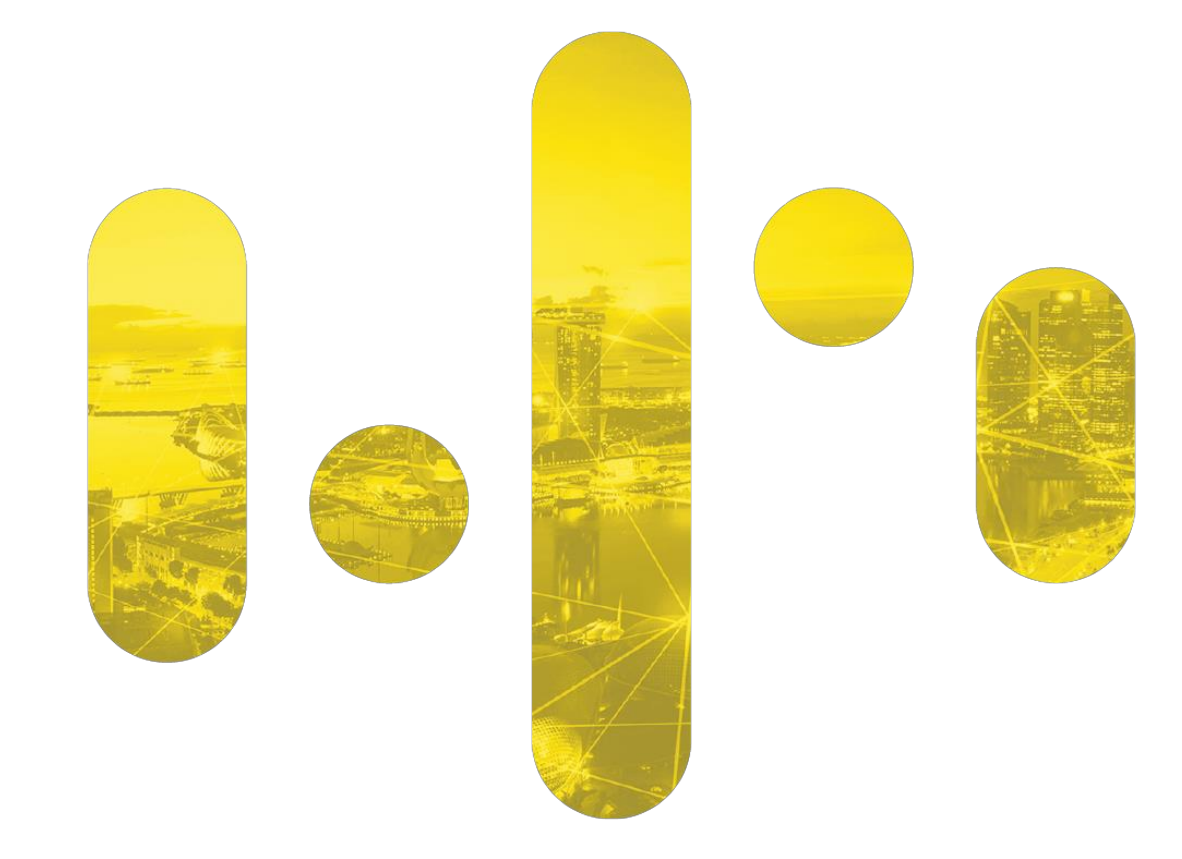

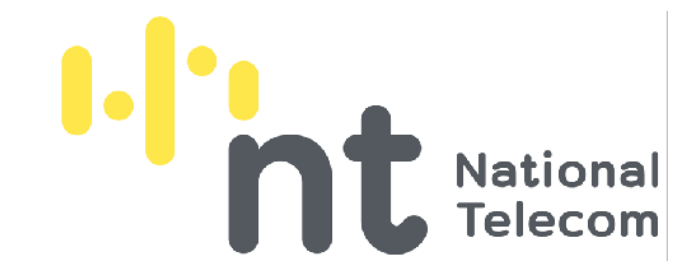

## MORCHANA How to submit ATK result

Updated: 14 March 2022

#### Pathway to upload you day-5 Self ATK

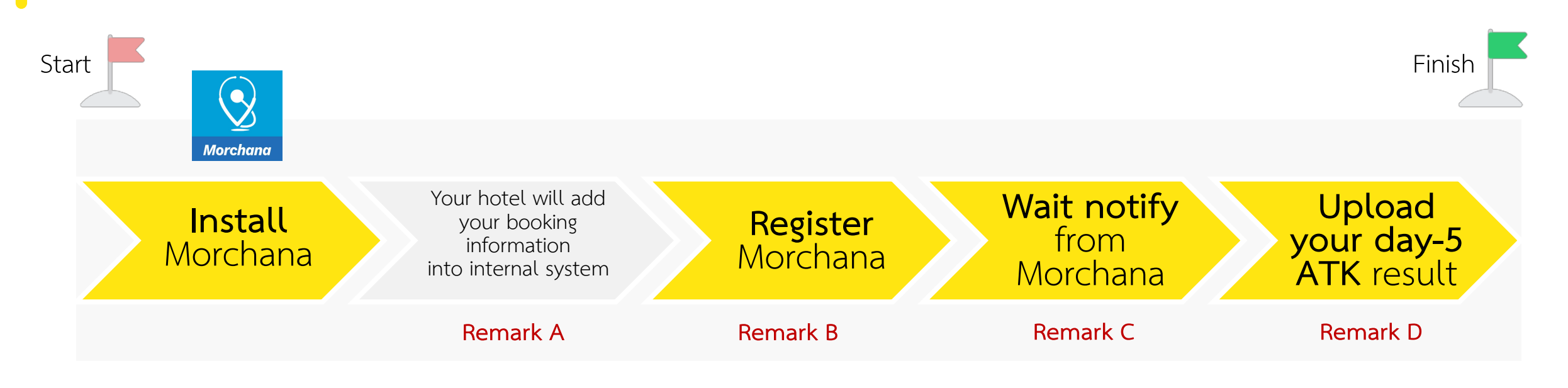

**Remark A:** This information will allow the hotel to upload your day-1 RT-PCR result and your QR Code in Morchana will change from orange to green (Test and Go) **Remark B:** In case of you might experience with following error, please contact your hotel staff to assist with an alternative solution

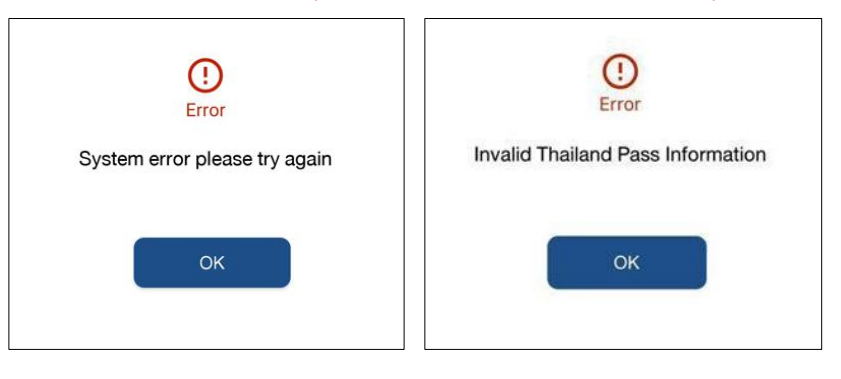

**Remark C:** Approximately 5 days from arrival date in Thailand. In case of you does not receive notification, please keep your day-5 ATK result and upload it later when notify.

**Remark D:** Once your finished uploading the ATK result, you might still receive multiple ATK's notifications thereafter. Please ignore those notifications if you already uploaded the ATK result.

### Example of notification you will get in Morchana

When you get this message in Morchana, you can click on the URL\* and follow step from website

\* URL is specifically linked to your Morchana's account, thus it cannot be used to upload ATK result of other persons via the same link. 23 มกราคม notification ตามมาตรการเดินทางเข้าราชอาณาจักรไทย ขอท่านรายงานผลการ ตรวจเชื้อโควิดวันที่ 7 ด้วยวิธี RT-PCR มาในสิงค์ดังกล่าว According to regulations on visiting Thailand, you are required to submit your Day-7 COVID RT-PCR test result via this link. report.thaisandbox.in.th/atk?aid= xxxxxxxxxxxxxxx

''''' 🐨 🖊 🖊 📲

14:40 70 📎

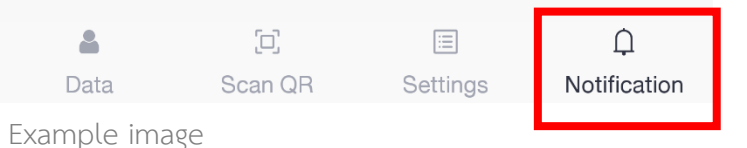

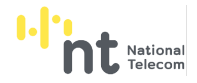

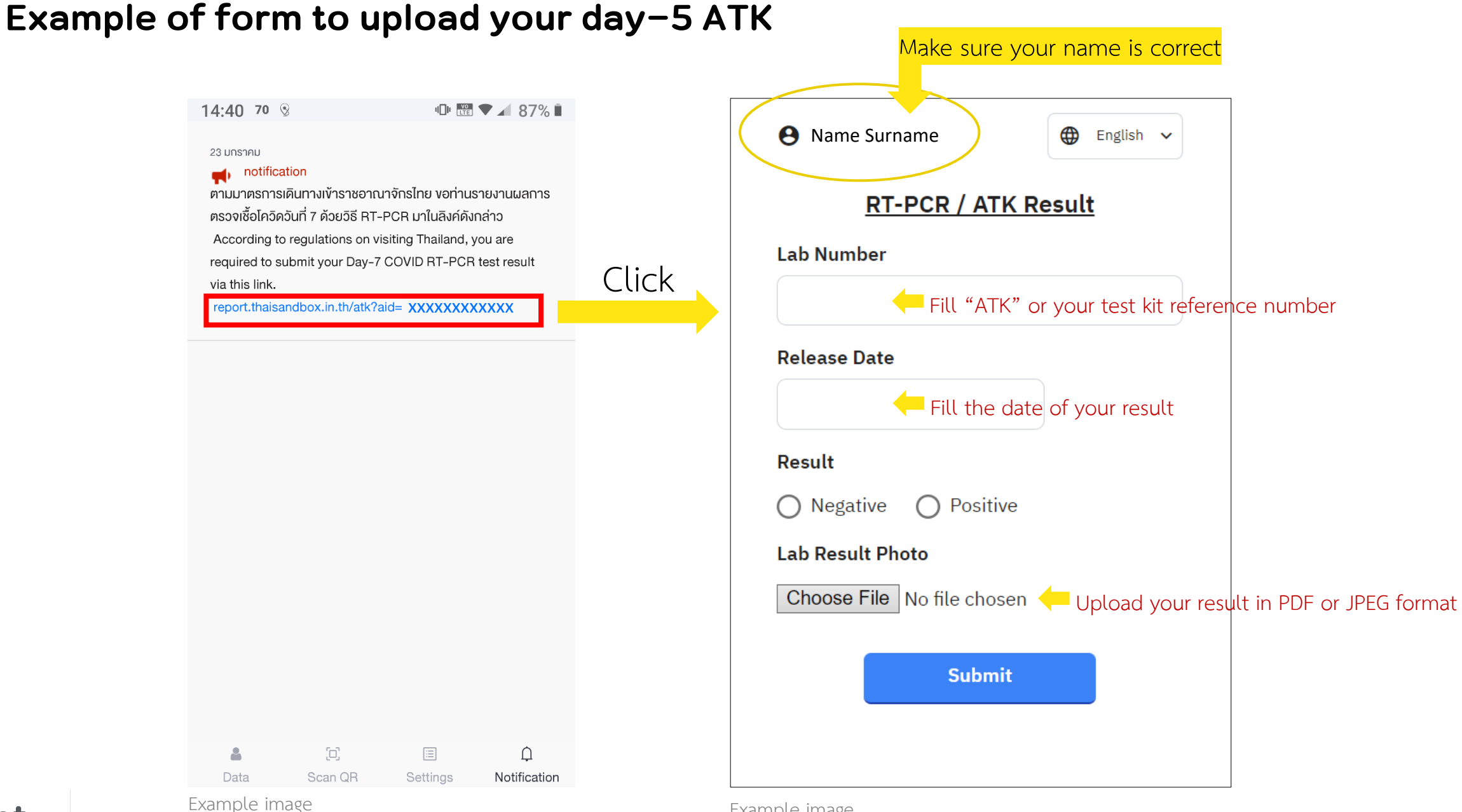

# Scan to download Morchana Application

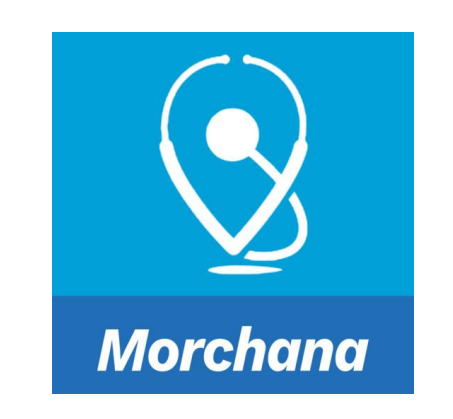

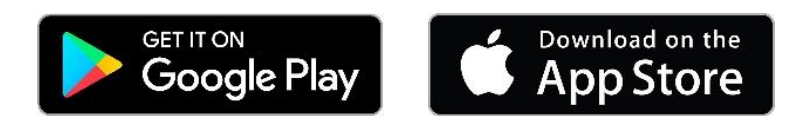

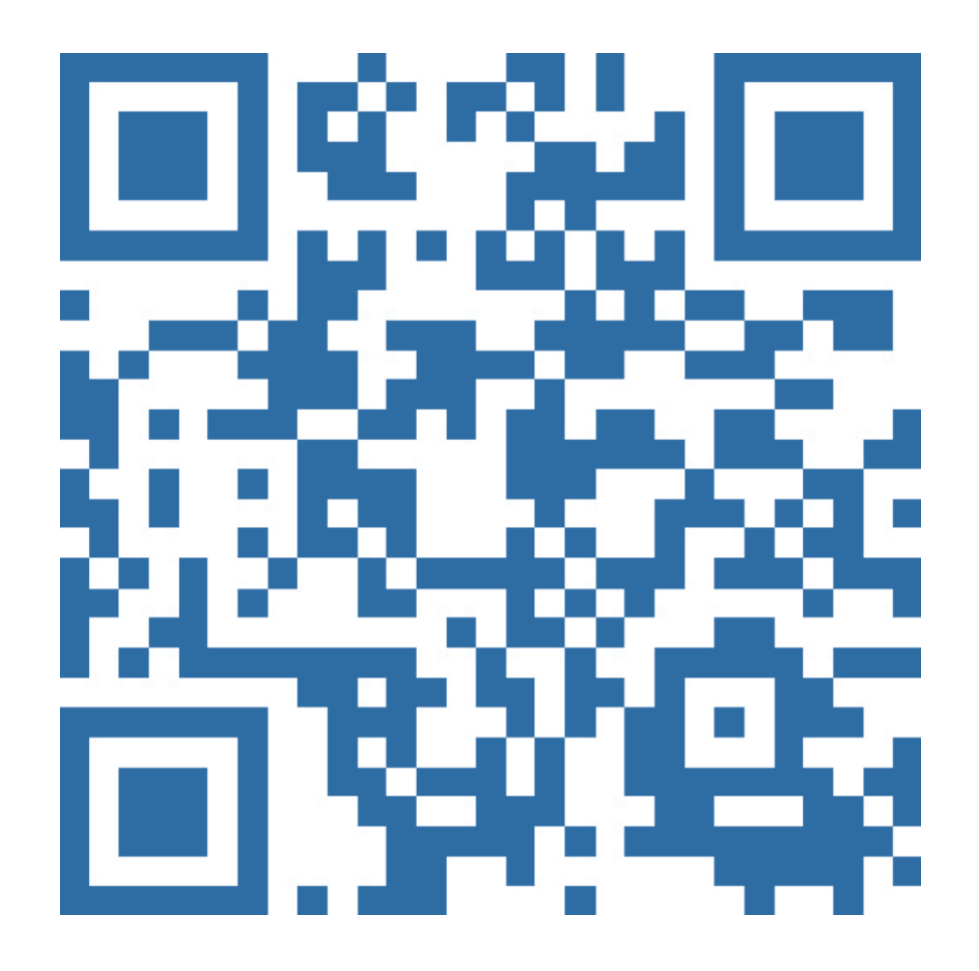

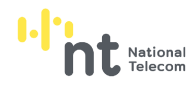

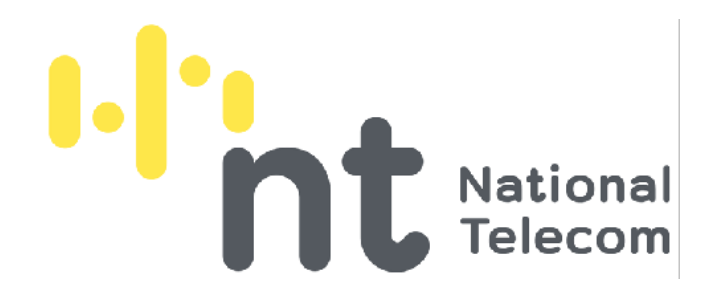

บริษัท โทรคมนาคมแห่งชาติ จำกัด (มหาชน) National Telecom Public Company Limited

www.ntplc.co.th | Contact Center 1888